## آموزش Microsoft Outlook

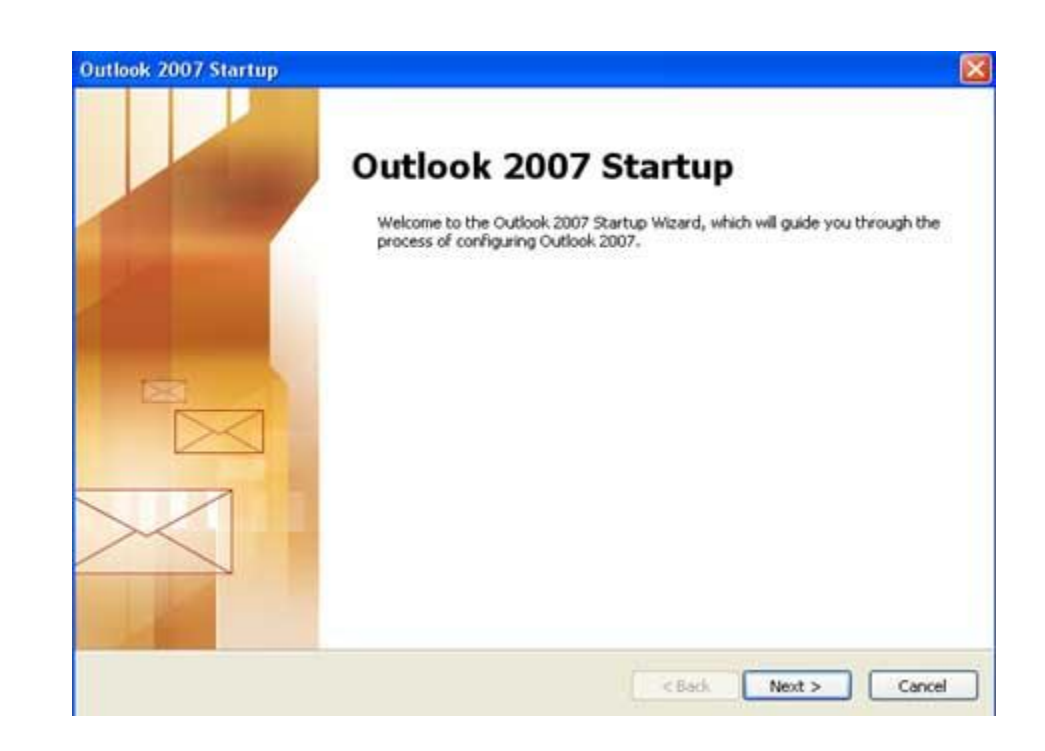

- در این مرحله تیک Manually configure server setting را بزنید تا بتوانید مشخصاتتان را به صورت دستی وارد کنید.

| Auto Account Setu    | ,                                                  | × |
|----------------------|----------------------------------------------------|---|
| Your Name:           |                                                    |   |
| E-mail Address:      | Example: Barbara Sankovic                          |   |
| Password             | Example: barbara@contoso.com                       |   |
| Retype Password:     | The state of the transformer sector and the sector |   |
| Л                    |                                                    |   |
| Manually configure : | erver settings or additional server types          | Û |
|                      |                                                    | V |

۲- در این مرحله گزینه اول را انتخاب کنید.

|                                                                                                    |                                                                                                    | 3                                                                                                    |
|----------------------------------------------------------------------------------------------------|----------------------------------------------------------------------------------------------------|----------------------------------------------------------------------------------------------------|
|                                                                                                    |                                                                                                    |                                                                                                    |
|                                                                                                    | m sil                                                                                                    |                                                                                                    |
| Connect to y                                                                                                    | our POP, IMAP, or HTTP server to send a                                                                                                    | and receive e-mail messages.                                                                                                    |
| Microsoft E                                                                                                    | whanne                                                                                                    |                                                                                                    |
| Connect to N                                                                                                    | ficrosoft Exchange for access to your e-n                                                                                                    | nail, calendar, contacts, faxes and voice mail.                                                                                                    |
| Other                                                                                                    |                                                                                                    |                                                                                                    |
| Connect to a                                                                                                    | server type shown below.                                                                                                    |                                                                                                    |
| Outlook: Mob                                                                                                    | alle Service (Text Messaging)                                                                                                    |                                                                                                    |
|                                                                                                    |                                                                                                    |                                                                                                    |
|                                                                                                    |                                                                                                    |                                                                                                    |
|                                                                                                    |                                                                                                    |                                                                                                    |
|                                                                                                    |                                                                                                    |                                                                                                    |
|                                                                                                    |                                                                                                    |                                                                                                    |
|                                                                                                    |                                                                                                    |                                                                                                    |
|                                                                                                    |                                                                                                    |                                                                                                    |
|                                                                                                    |                                                                                                    | 57                                                                                                    |
|                                                                                                    |                                                                                                    | V                                                                                                    |
|                                                                                                    |                                                                                                    | < Back Next > Cance                                                                                                    |
|                                                                                                    |                                                                                                    |                                                                                                    |
|                                                                                                    |                                                                                                    |                                                                                                    |
| d New E-mail Account                                                                                                    | -                                                                                                    |                                                                                                    |
| d New E-mail Account                                                                                                    |                                                                                                    |                                                                                                    |
| d New E-mail Account<br>Internet E-mail Settin<br>Each of these settion                                                                                                    | 195                                                                                                    | working                                                                                                    |
| d New E-mail Account<br>Internet E-mail Settin<br>Each of these setting                                                                                                    | ngs<br>ps are required to get your e-mail account                                                                                                    | working.                                                                                                    |
| d New E-mail Account<br>Internet E-mail Settin<br>Each of these setting                                                                                                    | <b>igs</b><br>gs are required to get your e-mail account                                                                                                    | working.                                                                                                    |
| d New E-mail Account<br>Internet E-mail Settin<br>Each of these setting<br>User Information                                                                                                    | ngs<br>gs are required to get your e-mail account                                                                                                    | working.                                                                                                    |
| d New E-mail Account<br>Internet E-mail Settin<br>Each of these setting<br>User Information<br>Your Name:                                                                                                    | ngs<br>ps are required to get your e-mail account<br>alialiyan                                                                                                    | working. Test Account Settings After filing out the information on this screen, recommend you test your account by dicking th                                                                                                |
| d New E-mail Account<br>Internet E-mail Settin<br>Each of these setting<br>User Information<br>Your Name:<br>E-mail Address:                                                                                                    | ngs<br>ps are required to get your e-mail account<br>alialiyan<br>alialiyan@goums.ac.                                                                                     | working.<br>Test Account Settings<br>After filing out the information on this screen,<br>recommend you test your account by clicking the<br>irr button below. (Requires network connection)                                  |
| d New E-mail Account<br>Internet E-mail Settin<br>Each of these setting<br>User Information<br>Your Name:<br>E-mail Address:<br>Server Information                                                                                                    | ngs<br>ps are required to get your e-mail account<br>alialiyan<br>alialiyan@goums.ac.                                                                                     | working.<br>Test Account Settings<br>After filing out the information on this screen,<br>recommend you test your account by dicking the<br>ip button below. (Requires network connection)<br>Test Account Settings           |
| d New E-mail Account<br>Internet E-mail Settin<br>Each of these setting<br>User Information<br>Your Name:<br>E-mail Address:<br>Server Information<br>Account Type:                                                                                                    | ngs<br>ps are required to get your e-mail account<br>alialiyan<br>alialiyan@goums.ac.                                                                                     | working.<br>Test Account Settings<br>After filing out the information on this screen,<br>recommend you test your account by clicking the<br>ir button below. (Requires network connection)<br>Test Account Settings          |
| d New E-mail Account<br>Internet E-mail Settin<br>Each of these setting<br>User Information<br>Your Name:<br>E-mail Address:<br>Server Information<br>Account Type:<br>Incoming mail server:                                                                                                    | alialiyan<br>alialiyan@goums.ac.                                                                                                    | working. Test Account Settings After filing out the information on this screen, recommend you test your account by dicking th ir button below. (Requires network connection) Test Account Settings                           |
| d New E-mail Account<br>Internet E-mail Settin<br>Each of these setting<br>User Information<br>Your Name:<br>E-mail Address:<br>Server Information<br>Account Type:<br>Incoming mail server:<br>Outgoing mail server:                                                                                                    | alialiyan<br>alialiyan@goums.ac.                                                                                                    | working. Test Account Settings After filing out the information on this screen, recommend you test your account by clicking th putton below. (Requires network connection) Test Account Settings Test Account Settings       |
| d New E-mail Account<br>Internet E-mail Settin<br>Each of these setting<br>User Information<br>Your Name:<br>E-mail Address:<br>Server Information<br>Account Type:<br>Incoming mail server:<br>Outgoing mail server:<br>Outgoing mail server:                                                                                                    | alialiyan<br>alialiyan@goums.ac.<br>POP3<br>webmail.goums.ac.ir                                                                                                    | working. Test Account Settings After filing out the information on this screen, recommend you test your account by dicking th irr button below. (Requires network connection) Test Account Settings Test Account Settings    |
| d New E-mail Account<br>Internet E-mail Settin<br>Each of these setting<br>User Information<br>Your Name:<br>E-mail Address:<br>Server Information<br>Account Type:<br>Incoming mail server:<br>Outgoing met server (SM<br>Logon Information                                                                                                    | alialiyan<br>alialiyan@goums.ac.<br>POP3<br>webmail.goums.ac.ir<br>webmail.goums.ac.ir                                                                                    | working. Test Account Settings After filing out the information on this screen, recommend you test your account by diking th irr button below. (Requires network connection) Test Account Settings Test Account Settings     |
| d New E-mail Account<br>Internet E-mail Settin<br>Each of these setting<br>User Information<br>Your Name:<br>E-mail Address:<br>Server Information<br>Account Type:<br>Incoming mail server:<br>Outgoing met Server ISM<br>Logon Information<br>User Name:                                                                                         | alialiyan<br>alialiyan@goums.ac.<br>POP3<br>webmail.goums.ac.ir<br>alialiyan                                                                                              | working.<br>Test Account Settings<br>After filing out the information on this screen,<br>recommend you test your account by clicking the<br>ip button below. (Requires network connection)<br>Test Account Settings          |
| d New E-mail Account<br>Internet E-mail Settin<br>Each of these setting<br>User Information<br>Your Name:<br>E-mail Address:<br>Server Information<br>Account Type:<br>Incoming mail server:<br>Outgoing mail server:<br>Outgoing mail server (SMI<br>Logon Information<br>User Name:<br>Password:                                                 | alialiyan<br>alialiyan@goums.ac.<br>POP3<br>webmail.goums.ac.ir<br>webmail.goums.ac.ir<br>alialiyan                                                                       | working.  Test Account Settings After filing out the information on this screen, recommend you test your account by dicking th putton below. (Requires network connection) Test Account Settings Test Account Settings       |
| d New E-mail Account<br>Internet E-mail Settin<br>Each of these setting<br>User Information<br>Your Name:<br>E-mail Address:<br>Server Information<br>Account Type:<br>Incoming mail server:<br>Outgoing mail server:<br>Outgoing mail server:<br>Dutgoing mail server:<br>Password:                                                               | alialiyan<br>alialiyan@goums.ac.<br>POP3<br>webmail.goums.ac.ir<br>webmail.goums.ac.ir<br>alialiyan<br>webmail.goums.ac.ir<br>Remember password                           | working.  Test Account Settings After filing out the information on this screen, recommend you test your account by dicking the fire button below. (Requires network connection) Test Account Settings Test Account Settings |
| d New E-mail Account<br>Internet E-mail Settin<br>Each of these setting<br>User Information<br>Your Name:<br>E-mail Address:<br>Server Information<br>Account Type:<br>Incoming mail server:<br>Outgoing mail server:<br>Outgoing mail server:<br>Outgoing mail server:<br>Server Information<br>User Name:<br>Password:<br>Require logon using Se | alialiyan<br>alialiyan@goums.ac.<br>POP3<br>webmail.goums.ac.ir<br>webmail.goums.ac.ir<br>alialiyan<br>"******<br>Remember password<br>cure Password Authentication (SPA) | working.<br>Test Account Settings<br>After filing out the information on this screen,<br>recommend you test your account by dicking th<br>ir button below. (Requires network connection)<br>Test Account Settings            |
| d New E-mail Account<br>Internet E-mail Settin<br>Each of these setting<br>User Information<br>Your Name:<br>E-mail Address:<br>Server Information<br>Account Type:<br>Incoming mail server:<br>Outgoing mail server:<br>Outgoing mail server:<br>Outgoing mail server:<br>Dugon Information<br>User Name:<br>Password:<br>Require logon using Se  | alialiyan<br>alialiyan@goums.ac.<br>POP3<br>webmail.goums.ac.ir<br>webmail.goums.ac.ir<br>alialiyan<br>                                                                   | working.<br>Test Account Settings<br>After filing out the information on this screen,<br>recommend you test your account by diking th<br>irr button below. (Requires network connection)<br>Test Account Settings            |

- و Incoming mail server در قسمت E-mail Address و ایمیل دانشگاهایتان را وارد کنید. در قسمت Incoming mail server و پسورد Outgoing mail server باید Outgoing mail server را وارد کنید در قسمت Password پسورد ایمیلتان را وارد کنید.
  - ۴- بعد از وارد کردن اطلاعاتتان دکمهی More setting را بزنید تا پنجرهی زیر برایتان باز شود.

۵- در پنجرهی باز شده وارد Outgoing Server شوید.

| Internet E-mail Settings<br>Each of these settings are required to get your e-mail account working.                                                                                                    | ter herp                            |
|----------------------------------------------------------------------------------------------------|-------------------------------------|
| User Information     Test Account Settings       visition     internet Lemail Settings       visition     internet Lemail Settings       general     Odgoing Server       Other same settings as my incoming mail server     internet formation on the settings as my incoming mail server       In     Other same settings as my incoming mail server       In     Denember consend       In     Denember consend       In     Denember consend       In     Denember consend       In     Denember consend       In     Denember consend       In     Denember consend       In     Denember consend       In     Denember consend       In     Denember consend       In     Denember consend       In     Propule Secure Flags       In     Denember consend       In     Propule Secure Flags       In     Denember consend       In     Requere Secure Flags       In     Requere Secure Flags       In     Requere Secure Flags       In     Requere Secure Flags       In     Requere Secure Flags       In     Requere Secure Flags       In     Requere Secure Flags       In     Requere Secure Flags       In     RequereSecure Secure Flags   < | screen, we<br>diding the<br>sector) |

- ۶- در پنجرهی باز شده تیک اول و دوم را بزنید.
- ۷- سپس وارد سرپر گ Advanced شوید و مطابق شکل زیر عمل کنید.

| Internet E-mail Settings                             | X     |
|------------------------------------------------------|-------|
| General Outgoing Server Connection Advanced          |       |
| Server Port Numbers                                  | —— II |
| Incoming server (POP3): 995 Use Defaults             |       |
| This server requires an encrypted connection (SSL)   |       |
| Outgoing server (SMTP): 465                          |       |
| Use the following type of encrypted connection: SSL  | -     |
| Server Timeouts                                      |       |
| Short                                                |       |
| Delivery                                             |       |
| Leave a copy of messages on the server               |       |
| Remove from server after 14 🖨 days                   |       |
| Remove from server when deleted from 'Deleted Items' |       |

در صورتیکه میخواهید یک نسخه از ایمیلتان روی سرور دانشگاه بماند باید تیک Leave a copy of messages و می خواهید یک نسخه از ایمیلتان روی سرور دانشگاه بماند باید تیک on the server در سربر گ Advanced را بزنید و OK کنید، این مورد پیشنهاد نمیشود، زیرا پس از مدت کوتاهی فضای در اختیار شما در سرور دانشگاه پر شده و در دریافت و ارسال ایمیل مشکل خواهید داشت.

۸- بعد از انجام مراحل قبل دکمهی Test Account Settings را بزنید تا تنظیماتی که انجام دادهاید تست شود و
 ۱گر نتیجهی تست به صورت شکل زیر باشد تنظیمات شما به درستی انجام شده است.

| Ingratulations! All tests completed successfully. Click Close to continue.  Close Close Close Close Close Close Close Consection Close Consection Close Consection Close Consection Close Consection Close Consection Close Close Cl | est Account Setti                                              | ings                            |                          |               | 米                       |
|----------------------------------------------------------------------------------------------------|----------------------------------------------------------------|---------------------------------|--------------------------|---------------|-------------------------|
| Tasks       Errors         Tasks       Status         Tasks       Status         Log onto incoming mail server (POP3)       Completed         V Log onto incoming mail server (POP3)       Completed         Send test e-mail message       Completed         Logon Information                                                                                                    | ongratulations! All tes                                        | its completed successfully.     | Click Close to continue. | Stop<br>Close |                         |
| Tasks       Status         ✓ Log onto incoming mall server (POP3)       Completed         ✓ Send test e-mail message       Completed         Logon Information       Completed         Joser Name:       testu         Password:       ****         Ø Remember password         Require logon using Secure Password Authenbication (SPA)                                                                                                    | Tasks Errors                                                   |                                 |                          |               | tion on this screen, we |
|                                                                                                    | Tasks                                                          |                                 | Status                   |               | twork connection)       |
| User Name: testu Password: •••  Remember password  Require logon using Secure Password Authenbication (SPA)  More Settings                                                                                                    | <ul> <li>Log onto incomin</li> <li>Send test e-mail</li> </ul> | g mail server (POP3)<br>message | Completed<br>Completed   |               | þ                       |
| Password:                                                                                                    | Logon Information                                              |                                 |                          |               |                         |
| Require logon using Secure Password Authentication (SPA) More Settings                                                                                                    | Logon Information                                              | 1<br>Jachs                      |                          |               |                         |
| Require logon using Secure Password Authentication (SPA) More Settings                                                                                                    | Logon Information<br>User Name:                                | testu                           |                          |               |                         |
|                                                                                                    | Logon Information<br>User Name:<br>Password:                   | testu<br>•••                    |                          |               |                         |

بعد از آن دکمهی Next رابزنید.

این مراحل نصب و set کردن ایمیلتان روی Outlook بود.

برای آرشیو گرفتن از ایمیلهایتان به صورت زیر عمل کنید:

.۱ به ... File/Import and Export... بروید.

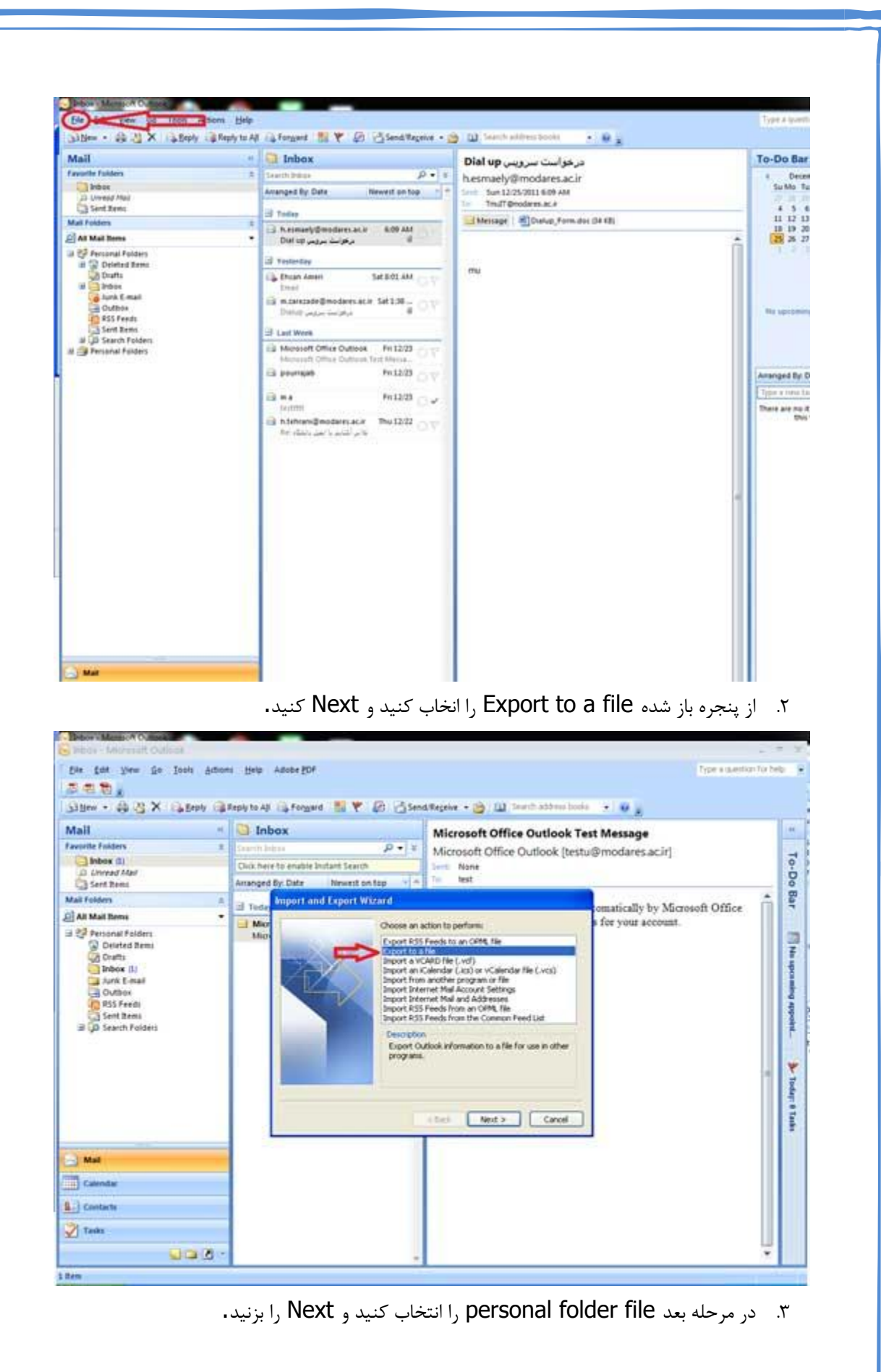

| Bie Edit View Go Iooli Art                                                  | ions Help Adobe EDF       |                                                    |                                                                             | Type a question                | n for help          |
|-----------------------------------------------------------------------------|---------------------------|----------------------------------------------------|-----------------------------------------------------------------------------|--------------------------------|---------------------|
| Sillew • So Si X Sperry (                                                   | Reply to All 🚯 Formard    | 19 🤻 🕼 🔄 Sen                                       | 1/Regelve • 🍅 🔟 Search addre                                                | estada 🧃 🗑 🛓                   |                     |
| Favorite Foiders                                                            | <ul> <li>Index</li> </ul> | Microsoft Office Outlook Test Message              |                                                                             | ok Test Message                |                     |
| Inbox (I)                                                                   | S Delititi hidde          | p • •                                              | Microsoft Office Outlook [testu@modares.ac.ir]                              |                                | 10                  |
| D Unread Mail                                                               | Chick here to enable in   | tant search                                        |                                                                             |                                | b                   |
| Sent Rems                                                                   | Arranged by: Date         | Newell on top                                      |                                                                             |                                |                     |
| Mai roides                                                                  | Today Laport To a         | i Fille                                            |                                                                             | omatically by Microsoft Office | 1                   |
| a lat source is stated                                                      | Micr                      | Micr Create a file o                               |                                                                             | s for your account.            |                     |
| Drafts<br>Inbox (1)<br>Aunk E-mail<br>Outbox<br>RSS Fedti<br>Search Folders |                           | Mercent A<br>Mercent I<br>Tab Separa<br>Tab Separa | ceess 97-2003<br>ceel 97-2003<br>feed Values (DOS)<br>teed Values (Windows) | cel                            | o quronting appoint |
| Mail                                                                        |                           |                                                    |                                                                             |                                |                     |
|                                                                             |                           |                                                    |                                                                             |                                |                     |
| Contacts                                                                    |                           |                                                    |                                                                             |                                |                     |
| Taska                                                                       |                           |                                                    |                                                                             |                                |                     |
|                                                                             |                           |                                                    |                                                                             |                                | 1.2                 |

۴. در مرحله بعد شما می توانید از هر قسمت که تمایل دارید مثلا Inbox یا Sent یا Folder هایی که برای خودتان ایجاد کرده اید آرشیو بگیرید.

برای این منظور طبق شکل زیر روی قسمت مورد نظرتان کلیک کنید و Next را بزنید.

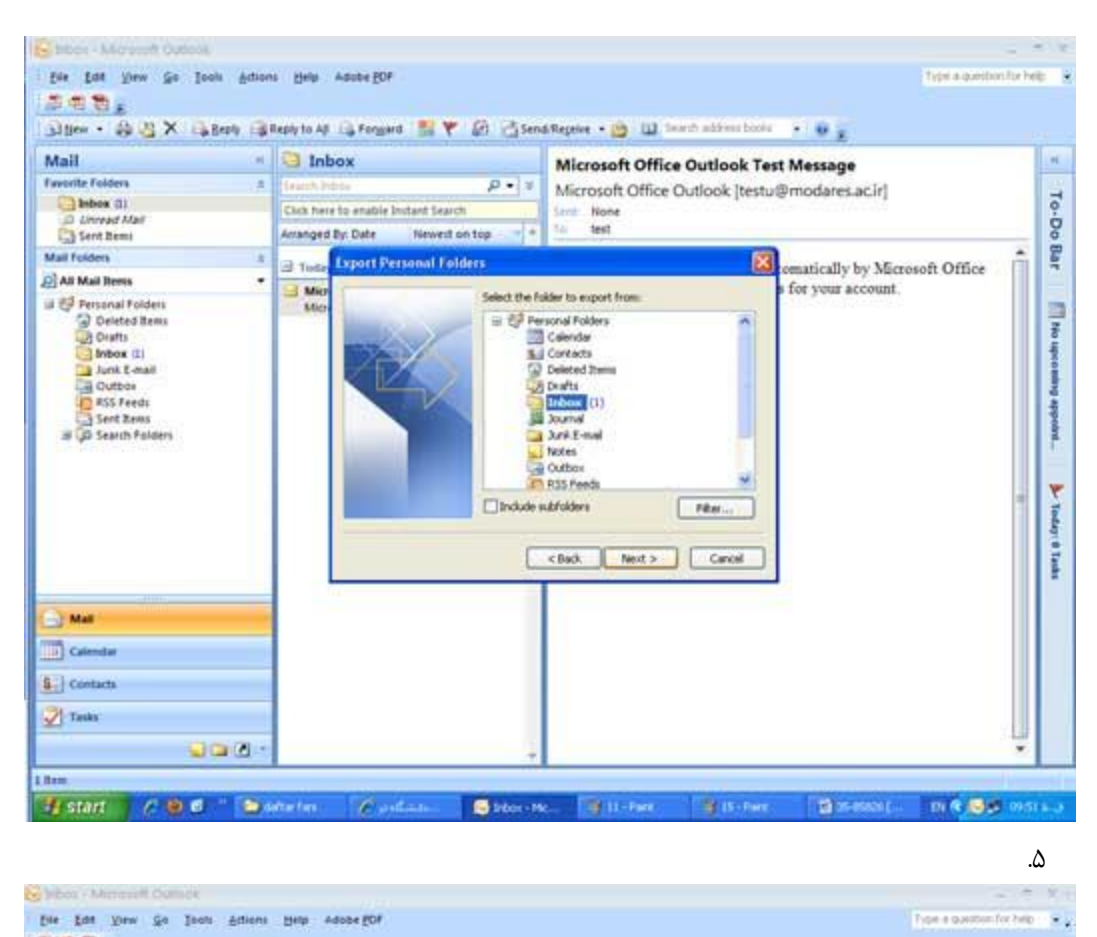

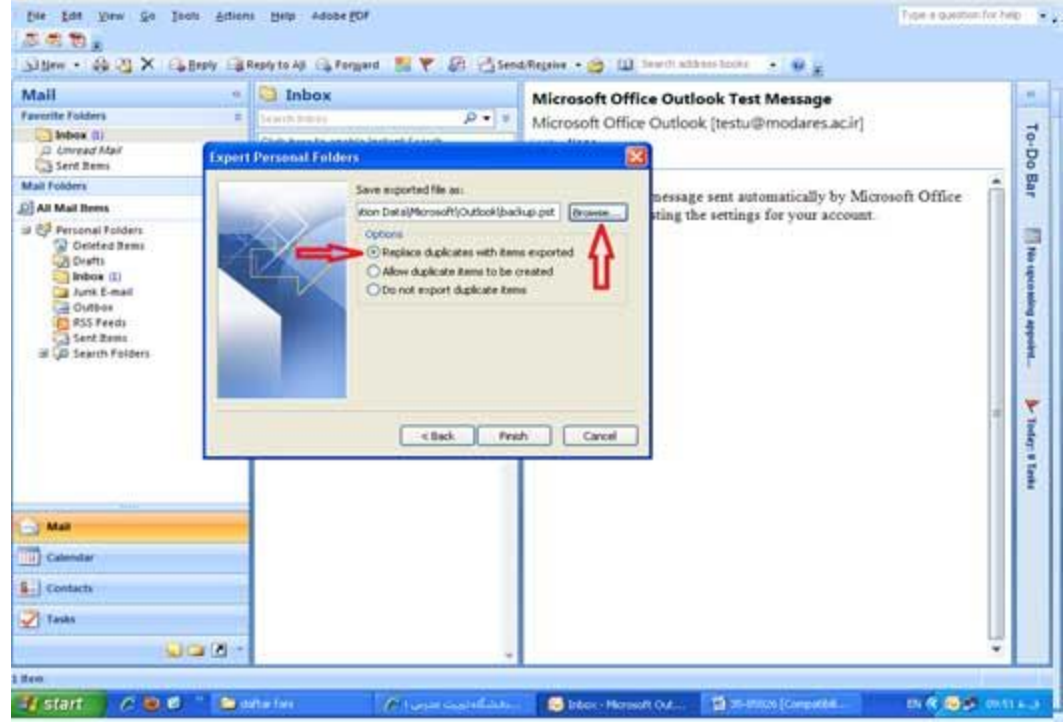

در این مرحله، محل نگهداری آرشیو را از Browse انتخاب کنید و به بقیه تنظیمات دست نزنید.

۶. برای آرشیوتان یک پسورد تایپ کنید.

| De De Des De De          | na anton | n gep somege                                                                                                    |                                                                                         |
|--------------------------|----------|----------------------------------------------------------------------------------------------------|-----------------------------------------------------------------------------------------|
| Mail<br>Favorite Folders | -        | Inbox     Incol     Indox     Coll access to experie intent faces                                                                                       | Microsoft Office Outlook Test Message<br>Microsoft Office Outlook [testu@modates.ac.ir] |
| Sent Dates               |          | Ananged By Cale Rewell on top 10 *                                                                                                    | ts ust<br>This is an e-mail message sent automatically by Microsoft Office              |
| al Q2 Pressonal Folders  |          | Norseent Office On Create Microsoft Per-<br>File: C2Documers:<br>Name: Personal Politic<br>Paramet<br>Paramet<br>Verfy Failment<br>Stert This paramet P | Incomo Faildern  and Settingfinder(Deviltan)/back  an Rie  an Rie  Carcel               |
| Mar .                    |          |                                                                                                    |                                                                                         |
| Calendar                 |          |                                                                                                    |                                                                                         |
| S Contacto               |          |                                                                                                    |                                                                                         |
| n fasks                  |          |                                                                                                    |                                                                                         |
|                          |          |                                                                                                    |                                                                                         |

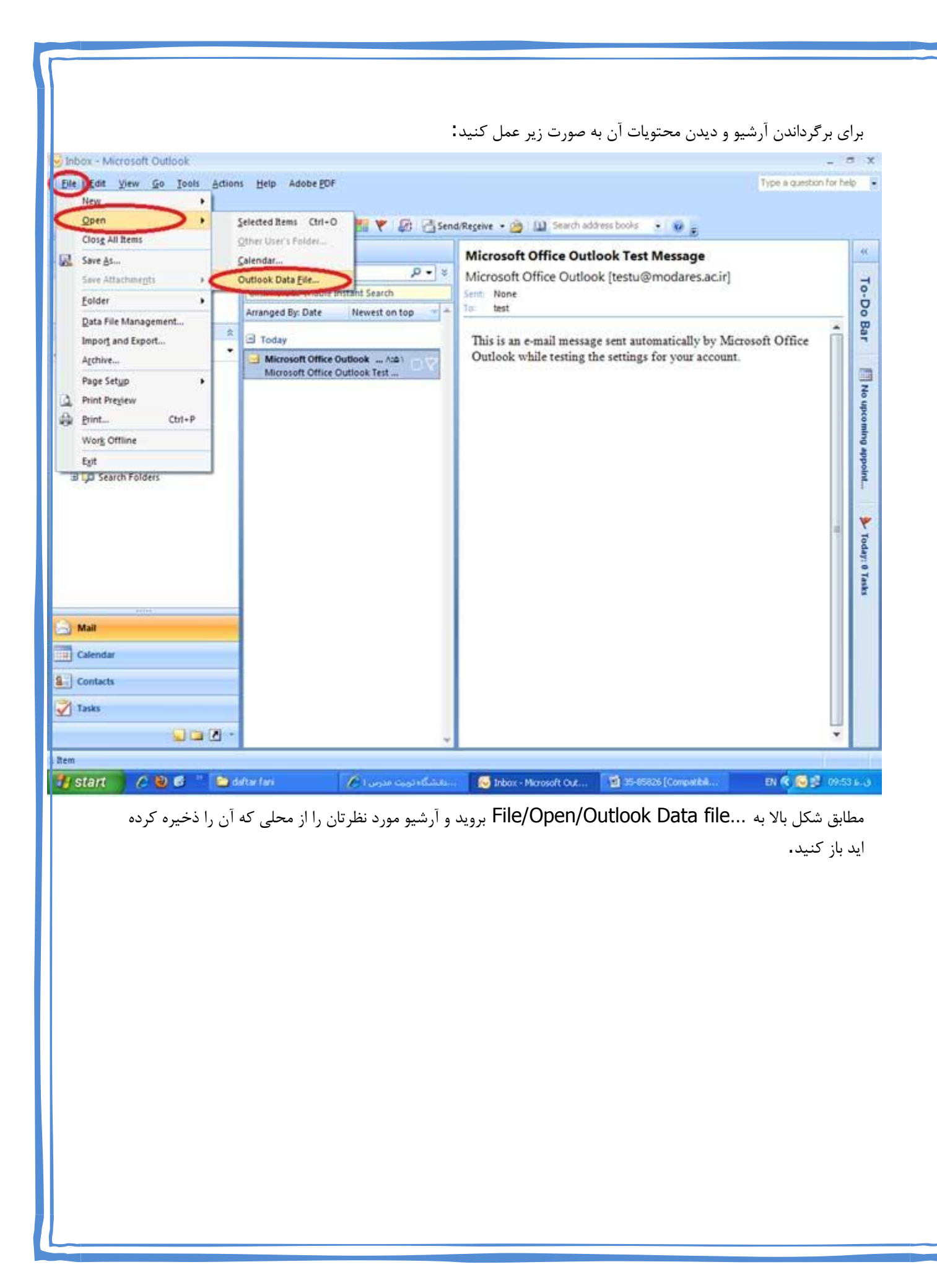

| Personal Folders - Microso                                                                                                    | t Outlook                                                        | - a x                                   |
|----------------------------------------------------------------------------------------------------|------------------------------------------------------------------|-----------------------------------------|
| Ele Edd View Go Iool                                                                                                    | Adions Help Adobe EOF                                            | Fight a question for help               |
| 5 C 1                                                                                                    |                                                                  |                                         |
| 318m • 40 73 X (54)                                                                                                    | oly 🖓 feating at 19 Forgaid   🔠 👻   🕼 🔂 Send Regive 🔹 🖄   🛄 Send | haddress books 😸 😡 👷                    |
| Mail                                                                                                    | Personal Folders                                                 | 140                                     |
| Favorite Folders                                                                                                    | R Search Personal Fahlers 🖉 🖌 😸                                  |                                         |
| anbox                                                                                                    | Click here to enable Instant Search                              | 9                                       |
| Sent Zens                                                                                                    | Arranged By: Date Newest on top *                                | 8                                       |
| Mail Folders                                                                                                    | A                                                                | Ba                                      |
| All Mail Items                                                                                                    |                                                                  |                                         |
| Personal Folders     Deieted Items     Deieted Items     Dads     Jubic     Jubic     Jubic     Jubic     Jubic     Jubic     Jubic     Sent Temi     Deieted Items     Deieted Items     Deieted Items     Deieted Items     Search Folders     Search Folders |                                                                  | The uproveding appoint. 🕨 Teday: 9 Taat |
| Colendar                                                                                                    |                                                                  |                                         |
|                                                                                                    | 100                                                              |                                         |

f Start 🖉 🖉 👘 Selar Int 🖉 a Castalization 🖉 Personal Patters 🖬 26-55555 (Com. 🛭 (20 - Part) Di R 🥯 🖉 (1-55 b. 3

آرشيو باز شده به صورت شكل بالا نشان داده مى شود .

برای اینکه در پایان ایمیلهایتان مشخصاتتان را داشته باشید و یا به عبارتی یک Signature داشته باشید به صورت زیر عمل کنید:

به New message بروید و در بالای پنجرهی باز شده به Signature Tab بروید و اطلاعاتتان را در این قسمت وارد کنید.

| 8)-    | 4 4 19 19 10   | •                                                         | Untitled - Me                                                                                                    | ssage (HTML)                        | _                                        |                                   |
|--------|----------------|-----------------------------------------------------------|----------------------------------------------------------------------------------------------------|-------------------------------------|------------------------------------------|-----------------------------------|
| pboard | Message Insert | · Options Format<br>· · · · · · · · · · · · · · · · · · · | Text<br>III III III III<br>IIII IIII IIII<br>IIII IIII IIII<br>IIII IIII IIII<br>IIII IIII<br>IIII IIII<br>IIII IIII<br>IIII IIII<br>IIII IIII<br>Address<br>Book<br>Nar | Check Attach Attach<br>Names Intern | Business Card *<br>Calendar<br>Signature | llow Spelling<br>Dptiont Proofing |
| _*     | To             |                                                           |                                                                                                    |                                     | Û                                        |                                   |
|        | subject:       |                                                           |                                                                                                    |                                     |                                          |                                   |
|        |                |                                                           |                                                                                                    |                                     |                                          |                                   |
|        |                |                                                           |                                                                                                    |                                     |                                          |                                   |
|        |                |                                                           |                                                                                                    |                                     |                                          |                                   |
|        |                |                                                           |                                                                                                    |                                     |                                          |                                   |
|        |                |                                                           |                                                                                                    |                                     |                                          |                                   |
|        |                |                                                           |                                                                                                    |                                     |                                          |                                   |
|        |                |                                                           |                                                                                                    |                                     |                                          |                                   |
|        |                |                                                           |                                                                                                    |                                     |                                          | <b>.</b>                          |
|        |                |                                                           |                                                                                                    |                                     |                                          | <u></u>                           |
|        |                |                                                           |                                                                                                    |                                     |                                          |                                   |
|        |                |                                                           |                                                                                                    |                                     |                                          |                                   |
|        |                |                                                           |                                                                                                    |                                     |                                          |                                   |
|        |                |                                                           |                                                                                                    |                                     |                                          |                                   |
|        |                |                                                           |                                                                                                    |                                     |                                          |                                   |
|        |                |                                                           |                                                                                                    |                                     |                                          |                                   |